## Личный кабинет ЦСП «Динамо» на сайте https://cspdynamo.ru/

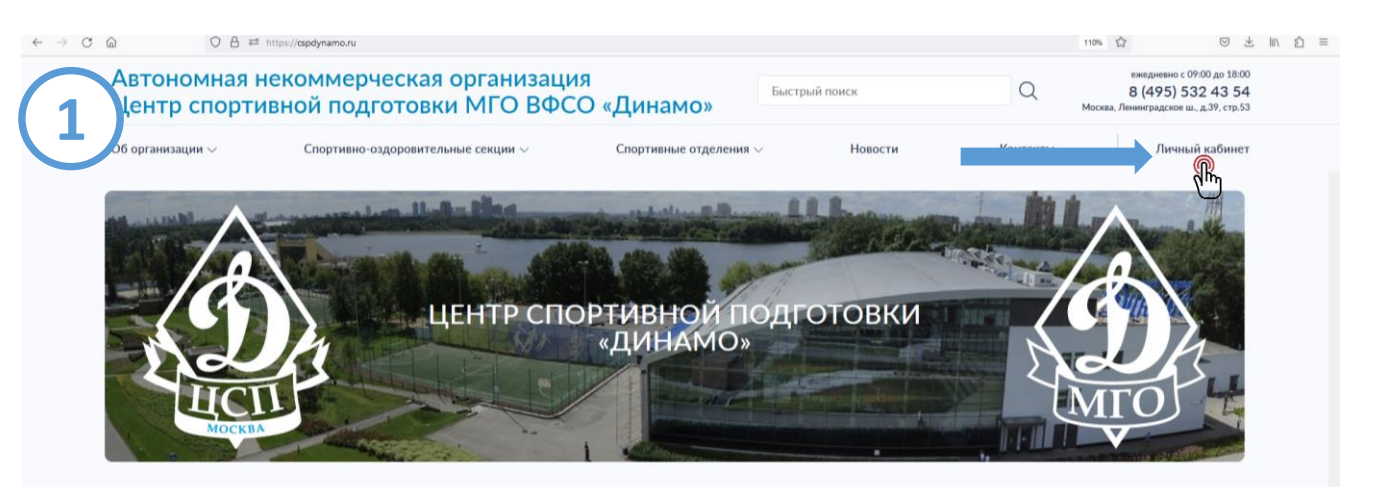

## АНО ЦСП «Динамо»

Центр спортивной подготовки "Динамо" создан в марте 2015 г. и является крупнейшей организацией в структуре МГО ВФСО "Динамо". Основной целью является развитие детско-оношеского спорта,подготовка резерва в сборные команды города Москвы и Российской Федерации, пропаганда спорта и здорового образа жизни среди москвичей. На базе Центра ведется обучение по дополнительным образовательным программам спортивной подготовки и в спортивно-оздоровительных группах для детей, подростлов и врослых.

| -                               |                                                                                                    |                                                                                                    |                                                                                                    |                                                                                                    |                                                                                       |
|---------------------------------|----------------------------------------------------------------------------------------------------|----------------------------------------------------------------------------------------------------|----------------------------------------------------------------------------------------------------|----------------------------------------------------------------------------------------------------|---------------------------------------------------------------------------------------|
| Автономная Центр спорт          | некоммерческая организац<br>ивной подготовки МГО ВФО                                                                                                    | ия<br>СО «Динамо»                                                                                                    | рый поиск                                                                                                    | Q                                                                                                    | ежедневно с 09:00 до 18:00<br>8 (495) 532 43 54<br>ва, Ленинградское ш., д.39, стр.53 |
| Об организации $\vee$           | Спортивно-оздоровительные секции $\sim$                                                                                                    | Спортивные отделения $\vee$                                                                                                    | Новости                                                                                                    | Контакты                                                                                                    | Личный кабинет                                                                        |
|                                 |                                                                                                    |                                                                                                    |                                                                                                    |                                                                                                    |                                                                                       |
| Главная /                       |                                                                                                    |                                                                                                    |                                                                                                    |                                                                                                    | G )                                                                                   |
| личный                          | КАБИНЕТ                                                                                                    |                                                                                                    |                                                                                                    | 2 C C C C C C C C C C C C C C C C C C C                                                                                                    |                                                                                       |
|                                 |                                                                                                    |                                                                                                    |                                                                                                    |                                                                                                    | ROPTION DI CONTRACTORIA                                                               |
|                                 |                                                                                                    |                                                                                                    |                                                                                                    |                                                                                                    | MOCERA                                                                                |
|                                 |                                                                                                    |                                                                                                    |                                                                                                    |                                                                                                    |                                                                                       |
|                                 |                                                                                                    |                                                                                                    |                                                                                                    |                                                                                                    |                                                                                       |
|                                 |                                                                                                    | _                                                                                                    |                                                                                                    |                                                                                                    |                                                                                       |
| Вход в личный узби              | нет                                                                                                    |                                                                                                    |                                                                                                    |                                                                                                    |                                                                                       |
| ( <u>n</u>                      |                                                                                                    |                                                                                                    |                                                                                                    |                                                                                                    |                                                                                       |
| - Qu                            | ካ                                                                                                    |                                                                                                    |                                                                                                    |                                                                                                    |                                                                                       |
| Абонемент на занятия в          | опортивные секции АНО ЦСП «Динамо» можно                                                                                                    | оплатить в личном кабинете.                                                                                                    |                                                                                                    |                                                                                                    |                                                                                       |
| Оплата происходит чер           | ез Банк ВТБ (ПАО) с использованием банковских                                                                                                    | к карт следующих платежных систем                                                                                                    | :: МИР, VISA Internation                                                                                                    | al, Mastercard Worldwide                                                                                                    |                                                                                       |
|                                 |                                                                                                    |                                                                                                    |                                                                                                    |                                                                                                    |                                                                                       |
| MMF                             | VISA mostercard                                                                                                    |                                                                                                    |                                                                                                    |                                                                                                    |                                                                                       |
| При оплате заказа банк          | овской картой, обработка платежа происходит н                                                                                                    | на авторизационной странице банка.                                                                                                    |                                                                                                    |                                                                                                    |                                                                                       |
| Если Ваша карта поді            | ключена к услуге 3D-Secure. Вы будете авто                                                                                                    | матически переадресованы на стр                                                                                                    | аницу банка, выпусти                                                                                                    | вшего карту, для про                                                                                                    | ождения процедуры                                                                     |
| The second second second second | THE PROPERTY OF A PROPERTY OF A PROPERTY OF | The second second | the second second secon | the second second s |                                                                                       |

|                                                                  | Ц<br>л                 | СП "ДИНАМО"<br>ичный кабинет    |                                 |                                 |         |  |  |  |  |
|------------------------------------------------------------------|------------------------|---------------------------------|---------------------------------|---------------------------------|---------|--|--|--|--|
|                                                                  | Главная                | Расписание                      | Магазин                         | Занятия                         | Профиль |  |  |  |  |
|                                                                  | Войти в личный кабинет |                                 |                                 |                                 |         |  |  |  |  |
|                                                                  |                        |                                 | Телефон                         |                                 |         |  |  |  |  |
|                                                                  |                        |                                 | Пароль                          |                                 |         |  |  |  |  |
|                                                                  |                        |                                 | Войти                           |                                 |         |  |  |  |  |
|                                                                  |                        |                                 | Забыли пароль?                  |                                 |         |  |  |  |  |
| Если у вас еще нет пароля для входа, вам нужно зарегистрироватся |                        |                                 |                                 |                                 |         |  |  |  |  |
| Для входа в личный кабинет необходимо зарегистрироваться.        |                        |                                 |                                 |                                 |         |  |  |  |  |
|                                                                  |                        |                                 |                                 |                                 |         |  |  |  |  |
|                                                                  |                        |                                 |                                 |                                 |         |  |  |  |  |
|                                                                  | При                    | использовании материалов сайта, | прямая гипертекстовая ссылка на | сайт www.vodnydynamo.ru обязате |         |  |  |  |  |

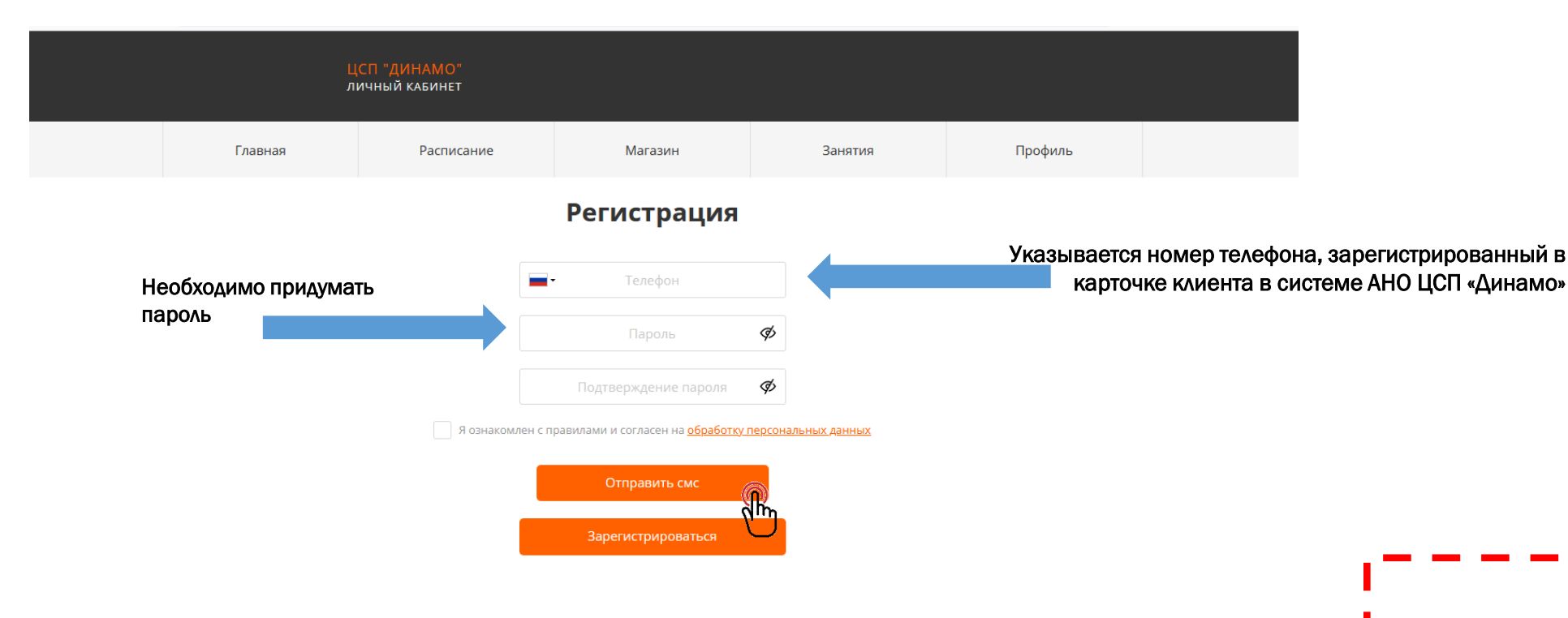

## ВАЖНО!!!!

Если Ваш телефон не зарегистрирован в системе АНО ЦСП «Динамо», регистрация в личном кабинете будет недоступна

Телефон заноситься в электронную систему АНО ЦСП «Динамо» и будет привязан к пластиковой карте доступа

| l<br>J  | ЦСП "ДИНАМО"<br>пичный кабинет |                   |                   |                          |           |
|---------|--------------------------------|-------------------|-------------------|--------------------------|-----------|
| Главная | Расписание                     | Магазин           | Занятия           | Профиль                  |           |
|         | Ввелите после                  | Регистрация       | лоступия звонок   |                          |           |
|         |                                | Код подтверждения | Укажите код и наж | кмите кнопку подтвердить | Co<br>C H |
|         |                                | Повторный звонок  |                   |                          |           |
|         |                                | Подтвердить       |                   |                          |           |
|         |                                |                   |                   |                          |           |
|         |                                |                   |                   |                          |           |
|         |                                |                   |                   |                          |           |
|         |                                |                   |                   |                          |           |
|         |                                |                   |                   |                          |           |
|         |                                |                   |                   |                          |           |

Сообщение с кодом придет на WhatsApp с номера +7 (916) 701 19 27

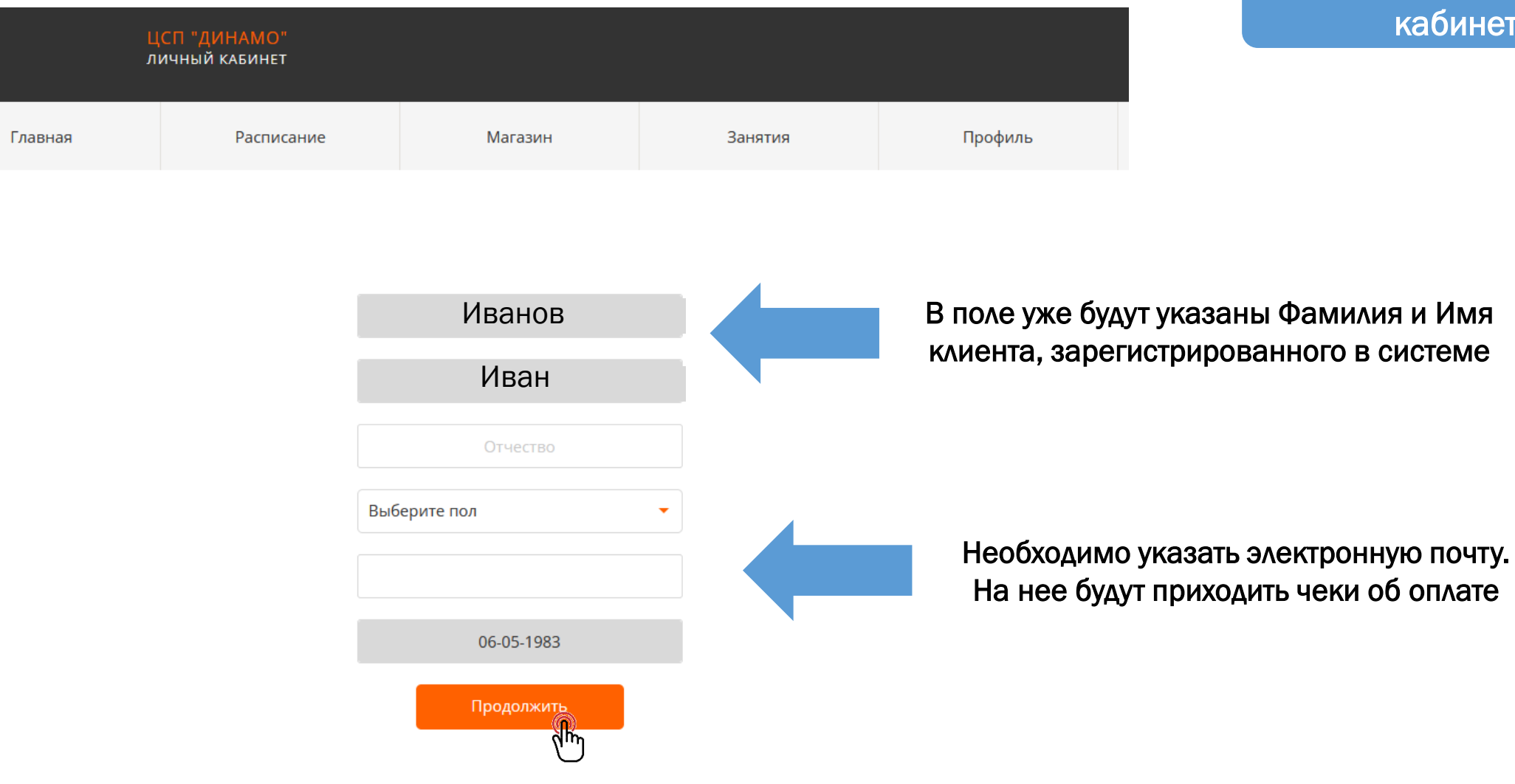

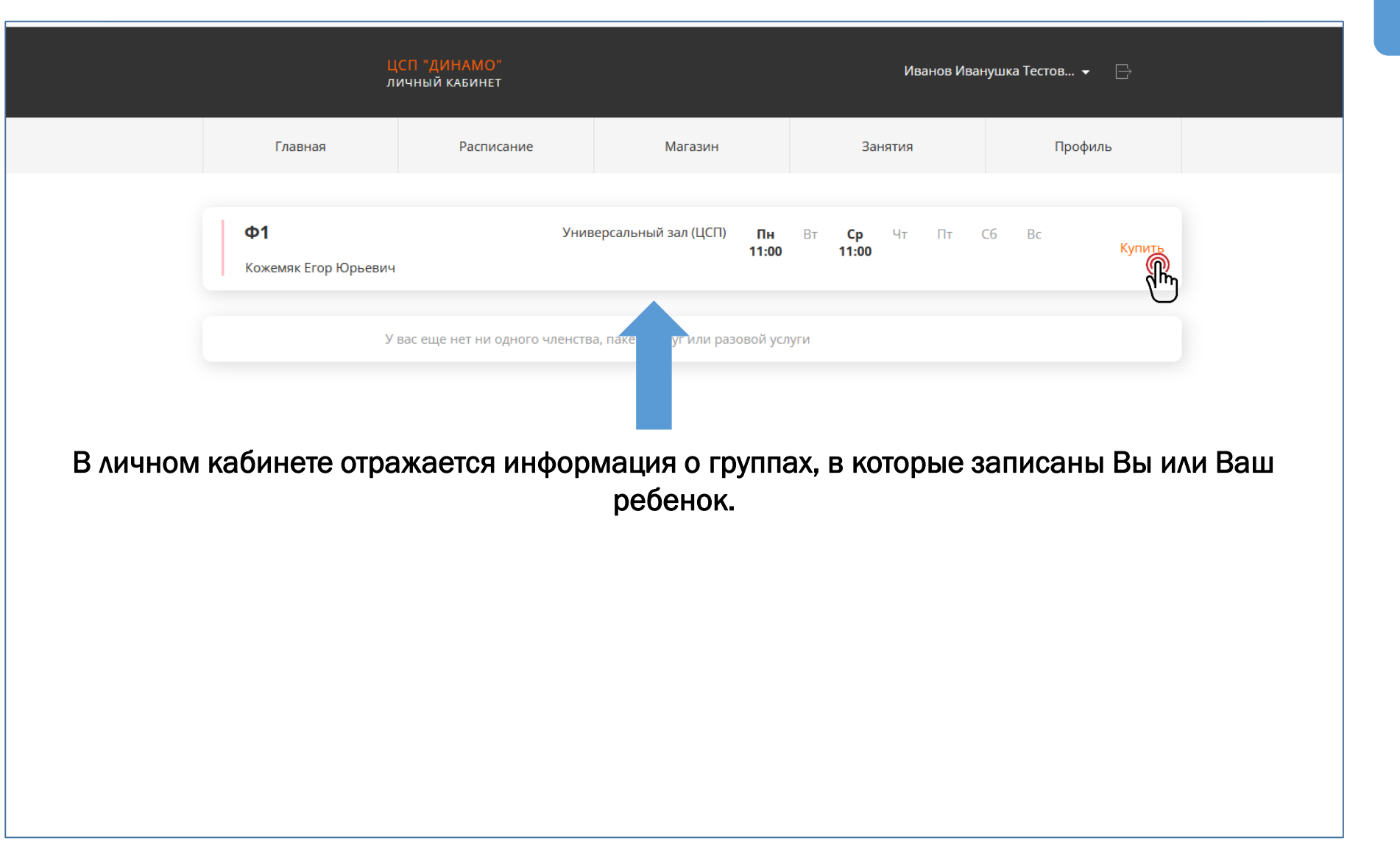

Информация в личном кабинете

## !!!Если у одних родителей занимаются несколько детей!!!

Информация по группам каждого ребенка будет отображаться в отдельной вкладке

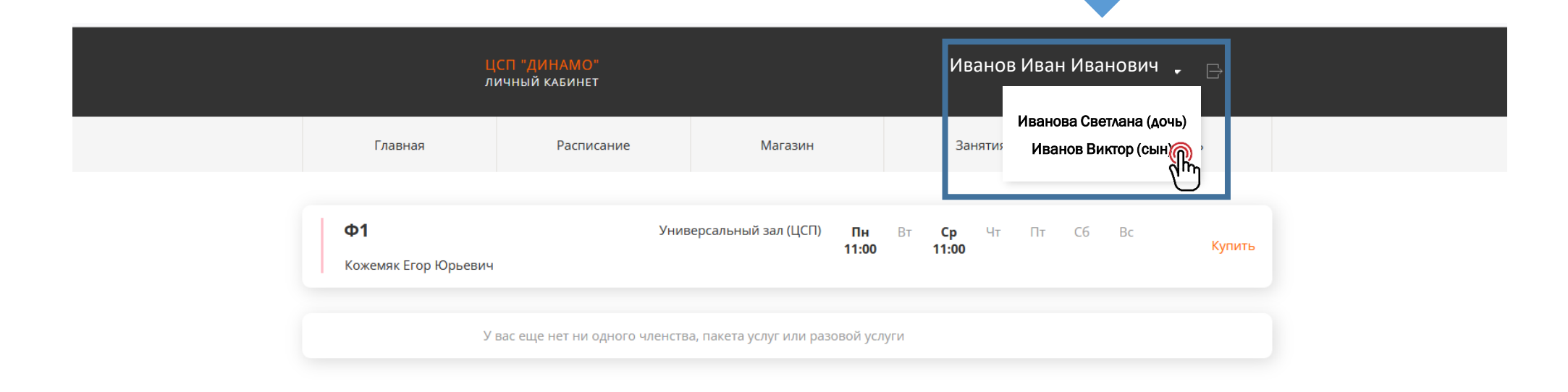

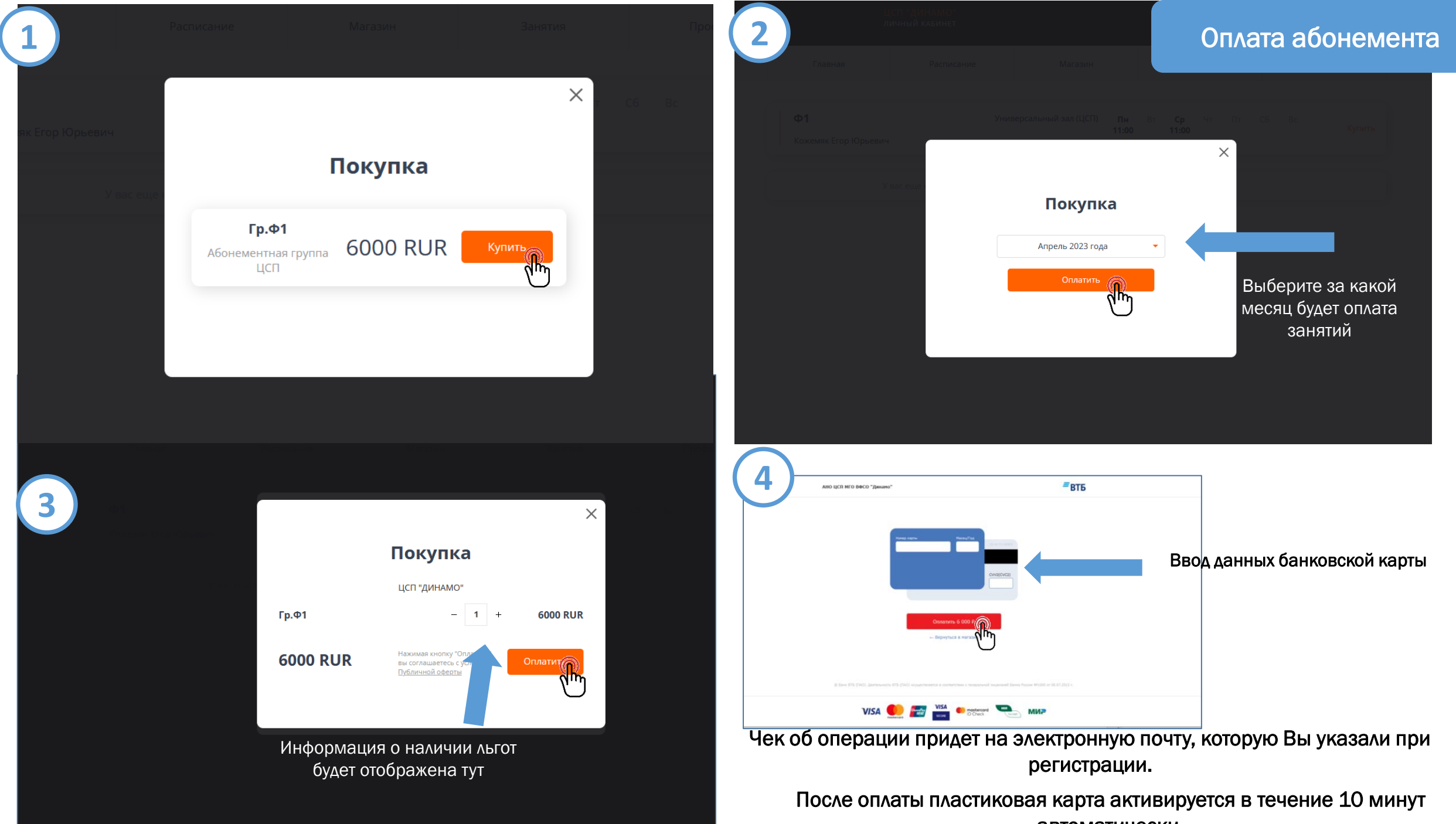

автоматически.